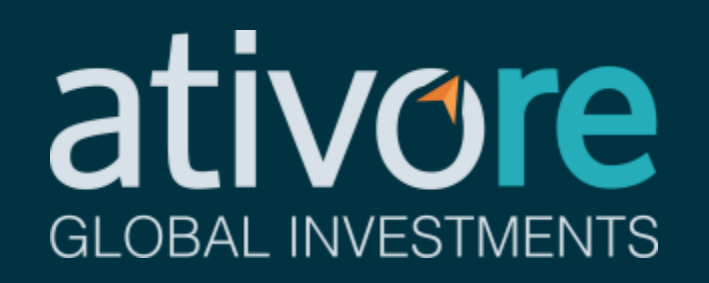

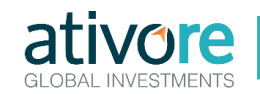

Para emitir as guias de imposto de renda a serem pagas, são necessárias três principais etapas:

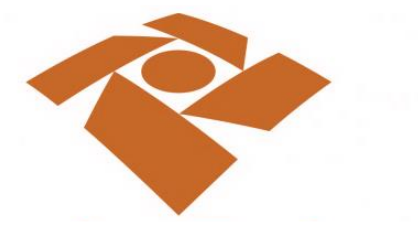

Download do Programa de Apuração do Imposto de Renda pelo Carnê-Leão

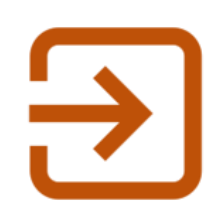

Input das informações solicitadas com base nos relatórios Ativore

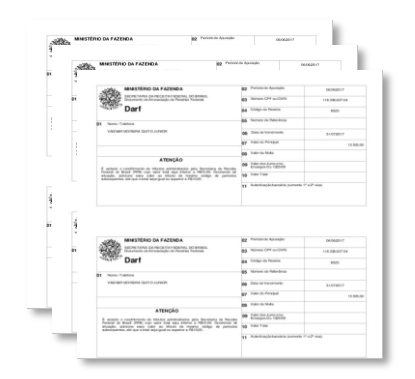

Geração das guias de impostos a pagar (DARF)

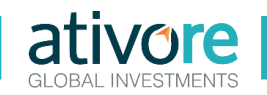

### Download do Programa de Apuração do Imposto de Renda pelo Carnê-Leão

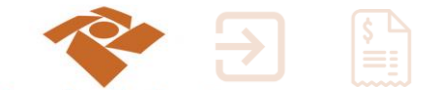

| MINISTÉRIO DA FAZEND                             |                                                                                                    |
|--------------------------------------------------|----------------------------------------------------------------------------------------------------|
|                                                  | Perguntas Frequentes   Contato   Serviços   Dados Abertos   Área de Imprensa   Onde Encontro   Avisos   English Version                   |
| VOCÉ ESTÁ AQUI: PÁGINA INICIA<br>CARNÊ-LEÃO 2017 | AL > ORIENTAÇÃO > TRIBUTÁRIA > PAGAMENTOS E PARCELAMENTOS > PAGAMENTO DO IMPOSTO DE RENDA DE PESSOA FÍSICA > CARNÉ LEÃO > 2017 > PROGRAMA |
| ~                                                | Programa Carnê-Leão 2017                                                                                                    |
| Receita Federal                                  | por Subsecretaria de Arrecadação e Atendimento — publicado 19/01/2017 16h35                                                               |
| ACESSO RÁPIDO                                    | Ultima modificação 19/01/2017 16h35                                                                                                    |
| Educação Fiscal                                  | O programa foi desenvolvido em Java e pode ser utilizado em qualquer sistema operacional, desde que obedecidas as                         |
| Legislação                                       | seguintes instruções:                                                                                                    |
| Leilão                                           | 1) A Máquina Virtual Java (JVM), versão 1.7 ou posterior, deve estar instalada para possibilitar a execução do programa.                  |
| Processos                                        | A máquina virtual java poderá ser obtida acessando o sítio: http://www.java.com/pt_BR/download/manual.jsp .                               |
| Tributos                                         | 2) Selecione uma das opções abaixo de acordo com o sistema operacional e faça o download:                                                 |
| Agenda Tributária                                | I - 1 (um) instalador específico, compatível com o sistema operacional Windows:                                                           |
| Dados e Estudos                                  | Programa Carnê-Leão 2017 Java para Windows - Opção para cópia no disco rígido                                                             |
|                                                  | Download do Programa Carnê-Leão 2017 (Versão Windows em arquivo único)                                                                    |
| ORIENTAÇÃO                                       | LEAO2017Win32v1.0.exe                                                                                                    |
| Aduaneira                                        |                                                                                                    |

Acesse a página de download do programa <u>CLICANDO</u> <u>AQUI</u> ou inserindo o endereço abaixo no navegador: Clique no link para download, conforme sistema operacional do computador (Windows, MAC, Linux)

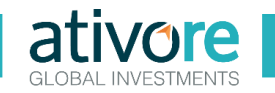

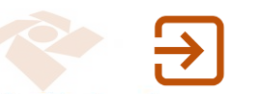

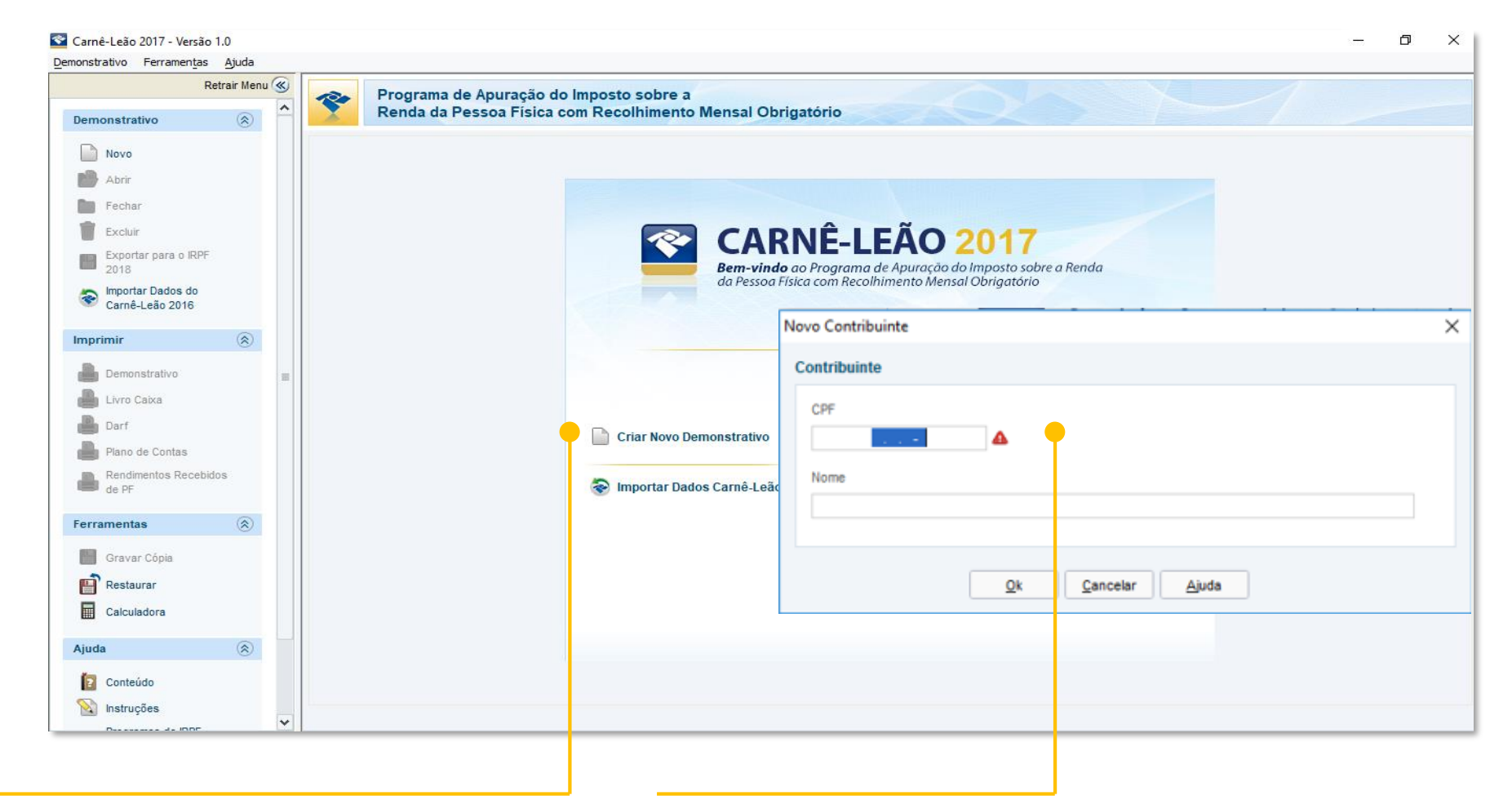

Clicar no botão "Novo demonstrativo"

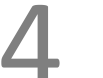

Inserir suas informações pessoais (CPF e nome) no box que irá abrir

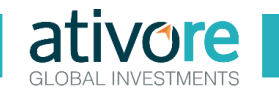

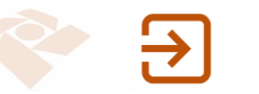

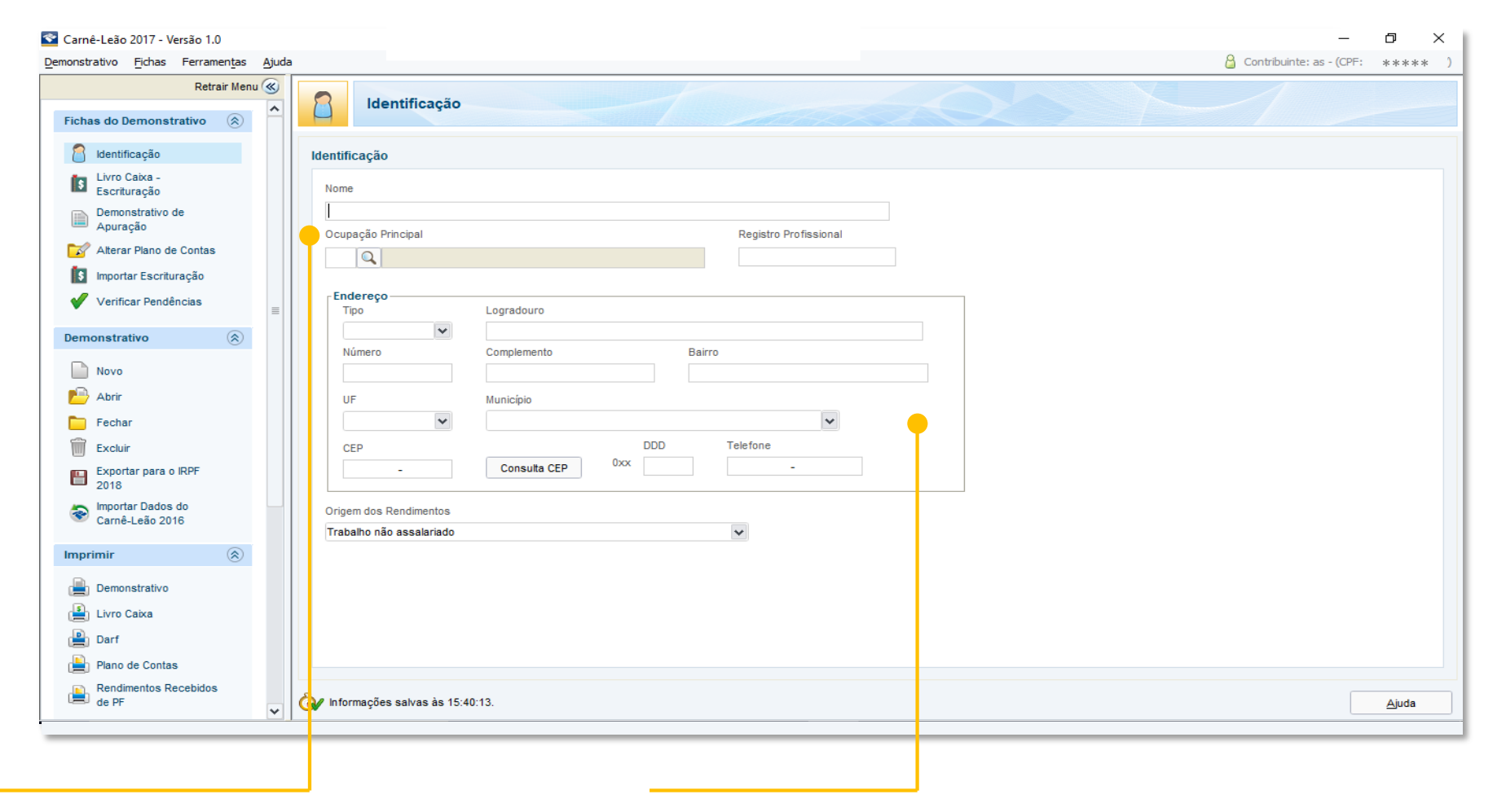

Preencher os campos de identificação com seu nome, ocupação e registro profissional

Preencher endereço de residência do contribuinte e selecionar a opção "Trabalho não assalariado" em "Origem dos Rendimentos"

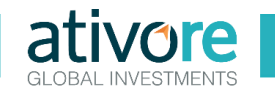

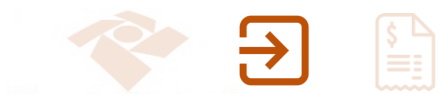

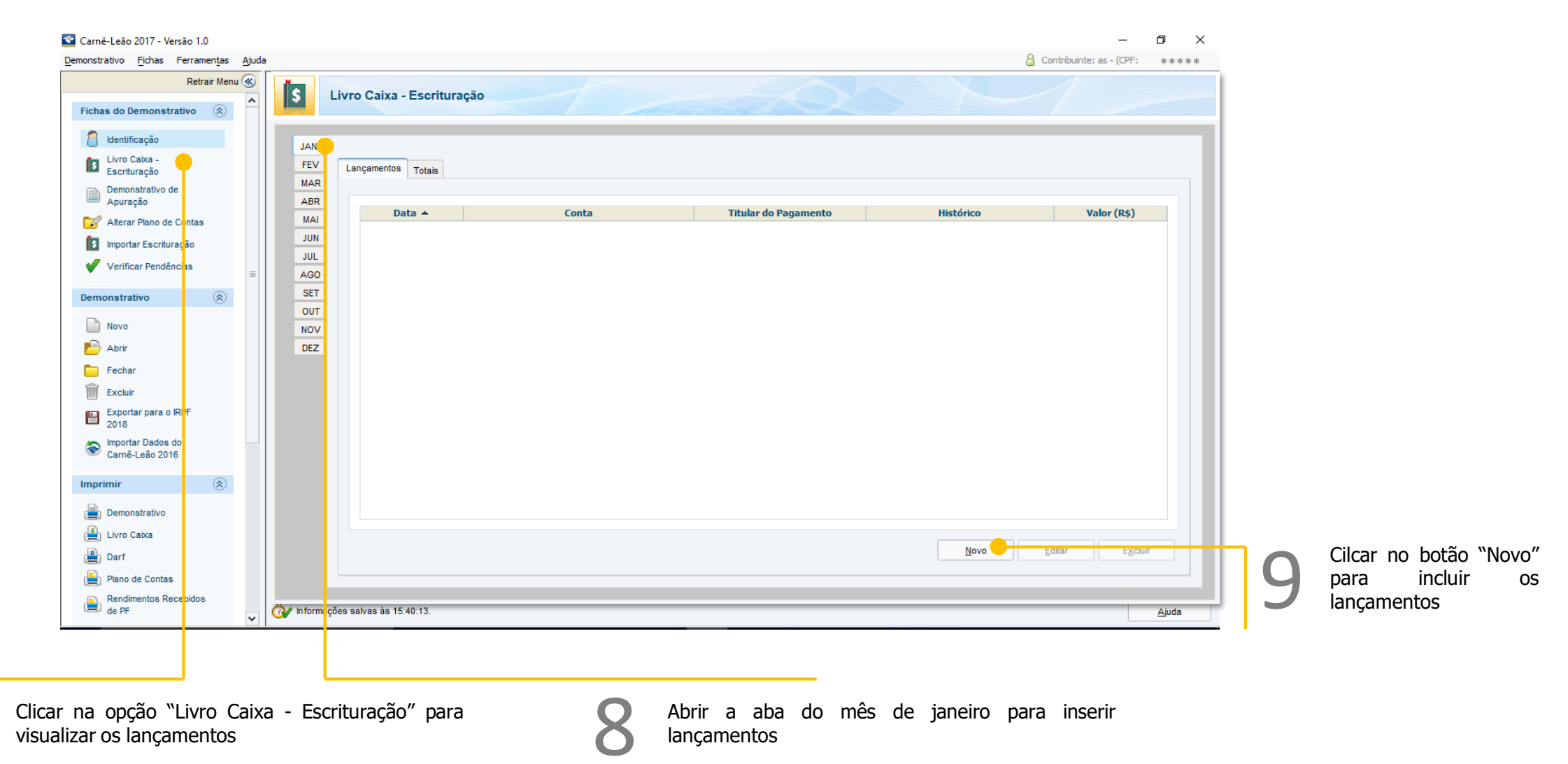

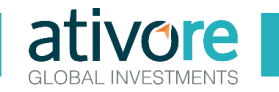

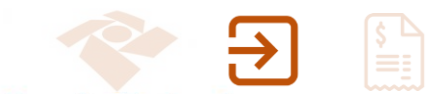

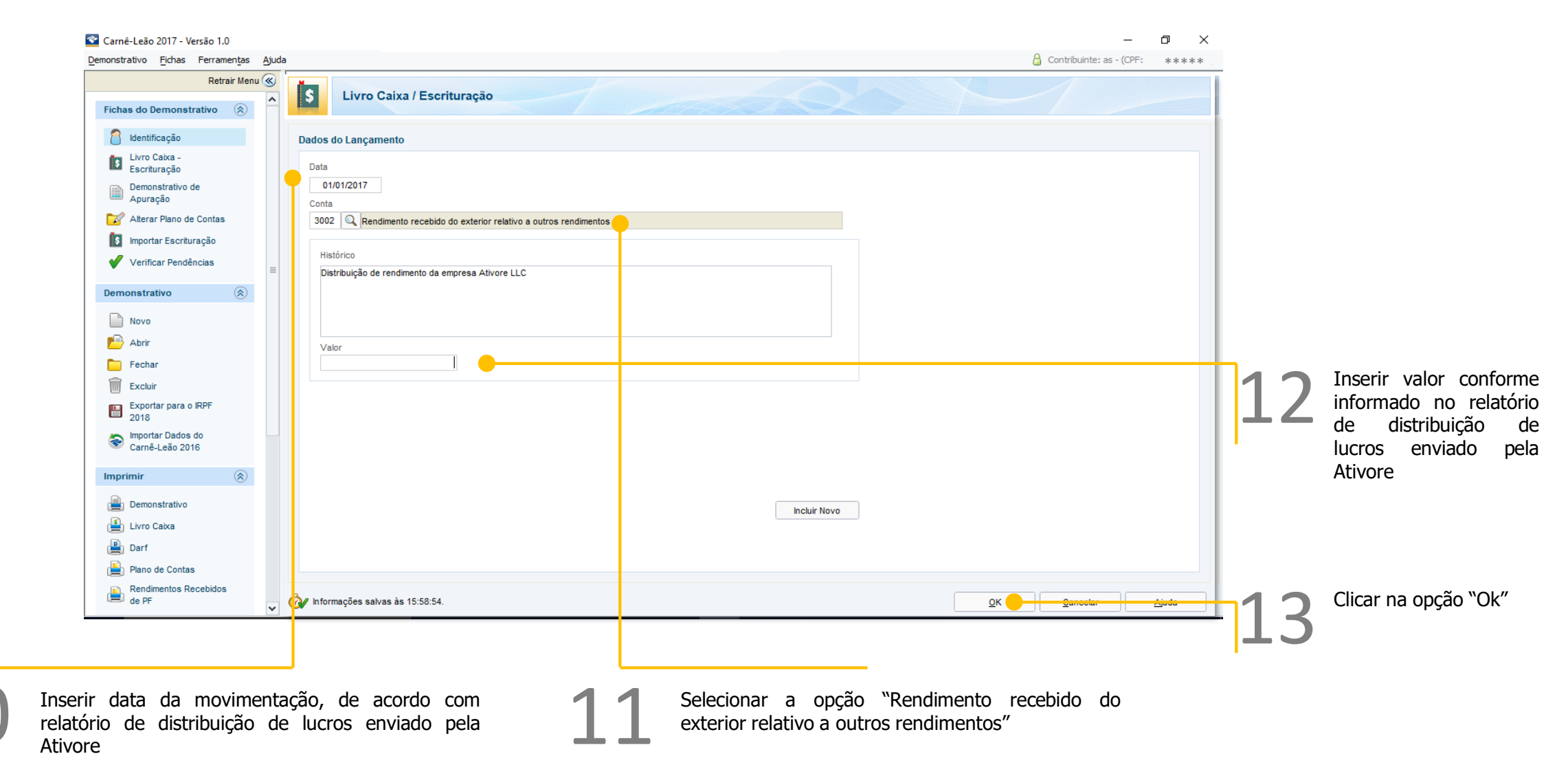

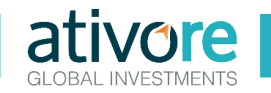

| 🕿 Carnê-Leão 2017 - Versão 1.0                                                     |                            |                                   |                                          |             |        |           |                        |             |                       |                |                                               | _                 | o ×             |
|------------------------------------------------------------------------------------|----------------------------|-----------------------------------|------------------------------------------|-------------|--------|-----------|------------------------|-------------|-----------------------|----------------|-----------------------------------------------|-------------------|-----------------|
| Demonstrativo Fichas Ferramenta                                                    | as <u>A</u> juda           |                                   |                                          |             |        |           |                        |             |                       |                | 🔓 Contribu                                    | iinte: asd - (CPF | ****            |
| <u>N</u> ovo<br>Abrir<br>Fechar                                                    | Ctrl-N<br>Ctrl-A<br>Ctrl-F | De                                | monstrativo de Ap                        | uração      | -1     |           |                        |             | 200                   | × Y            | -1                                            |                   |                 |
| Imprimir                                                                           |                            | Demonstrativo                     | . Ctrl-I                                 |             |        |           |                        |             |                       |                |                                               |                   |                 |
| <u>E</u> xcluir                                                                    | Ctrl-E                     | Livro Caixa                       | Ctrl-L                                   | os Carnê-Le | eão    |           |                        | Deduções Ca | rnê-Leão              |                |                                               | Carnê-            | Leão            |
| Importar Dados do Carnê-Leão 2016<br>Importar Escrituração<br>Verificar Pendências | Ctrl-M<br>Ctrl-U<br>F5     | Plano de Contas<br>Rendimentos Re | Ctrl-D<br>Ctrl-P<br>cebidos de PF Ctrl-T | luguéis     | Outros | Exterior  | Previdência<br>Oficial | Dependentes | Pensão<br>Alimentícia | Livro<br>Caixa | Imposto<br>Pago no<br>Exterior a<br>Compensar | Imposto<br>Devido | Imposto<br>Pago |
| Sair do Programa                                                                   | Alt-F4                     | JAN                               | 0,00                                     | 0,00        | 0,00   | 15.000,00 | 0,00                   | 0,00        | 0,00                  | 0,00           | 0,00                                          | 3.255,64          | 0,00            |
| Alterar Plano de Contas                                                            |                            | FEV                               | 0,00                                     | 0,00        | 0,00   | 0,00      | 0,00                   | 0,00        | 0,00                  | 0,00           | 0,00                                          | 0,00              | 0,00            |
| Importar Escrituração                                                              |                            | MAR                               | 0,00                                     | 0,00        | 0,00   | 0,00      | 0,00                   | 0,00        | 0,00                  | 0,00           | 0,00                                          | 0,00              | 0,00            |
| Verificar Pendências                                                               |                            | ABR                               | 0,00                                     | 0,00        | 0,00   | 0,00      | 0,00                   | 0,00        | 0,00                  | 0,00           | 0,00                                          | 0,00              | 0,00            |
| •                                                                                  |                            | MAI                               | 0,00                                     | 0,00        | 0,00   | 0,00      | 0,00                   | 0,00        | 0,00                  | 0,00           | 0,00                                          | 0,00              | 0,00            |
| Demonstrativo                                                                      |                            | JUN                               | 0,00                                     | 0,00        | 0,00   | 0,00      | 0,00                   | 0,00        | 0,00                  | 0,00           | 0,00                                          | 0,00              | 0,00            |
| -                                                                                  |                            | JUL                               | 0,00                                     | 0,00        | 0,00   | 0,00      | 0,00                   | 0,00        | 0,00                  | 0,00           | 0,00                                          | 0,00              | 0,00            |
| Novo                                                                               |                            | AGO                               | 0,00                                     | 0,00        | 0,00   | 0,00      | 0,00                   | 0,00        | 0,00                  | 0,00           | 0,00                                          | 0,00              | 0,00            |
| 🔁 Abrir                                                                            |                            | SET                               | 0,00                                     | 0,00        | 0,00   | 0,00      | 0,00                   | 0,00        | 0,00                  | 0,00           | 0,00                                          | 0,00              | 0,00            |
| Fechar                                                                             |                            | NOV                               | 0,00                                     | 0,00        | 0,00   | 0,00      | 0,00                   | 0,00        | 0,00                  | 0,00           | 0,00                                          | 0,00              | 0,00            |
|                                                                                    |                            | DEZ                               | 0,00                                     | 0,00        | 0,00   | 0,00      | 0,00                   | 0,00        | 0,00                  | 0,00           | 0,00                                          | 0,00              | 0,00            |
| Excluir                                                                            |                            | Total                             | 0.00                                     | 0.00        | 0,00   | 15 000 00 | 0,00                   | 0.00        | 0.00                  | 0.00           | 0,00                                          | 3 255 64          | 0.00            |
| Exportar para o IRPF<br>2018<br>Importar Dados do<br>Carnê-Leão 2016               |                            | Total                             | 0,00                                     | 0,00        | 0,00   | 13.000,00 | 0,00                   | 0,00        | 0,00                  | 0,00           | 0,00                                          | 0.200,04          | 0,00            |
| Imprimir                                                                           | 0                          |                                   |                                          |             |        |           |                        |             |                       |                |                                               |                   |                 |
| Demonstrativo                                                                      |                            |                                   |                                          |             |        |           |                        |             |                       |                |                                               |                   |                 |
| Eivro Caixa                                                                        |                            |                                   |                                          |             |        |           |                        |             |                       |                |                                               |                   |                 |
| 💾 Darf                                                                             |                            |                                   |                                          |             |        |           |                        |             |                       |                |                                               |                   |                 |
| Plano de Contas                                                                    |                            |                                   |                                          |             |        |           |                        |             |                       |                |                                               |                   |                 |
| Rendimentos Recebidos<br>de PF                                                     | ~                          | 谢 Informaçõe                      | salvas às 16:07:05.                      |             |        |           |                        |             |                       |                |                                               |                   | Ajuda           |
|                                                                                    |                            |                                   |                                          |             |        |           |                        |             |                       |                |                                               |                   |                 |

Seguir os passos: Demonstrativo > Imprimir > Livro caixa

14

Confirmar valor do imposto devido. Este valor deve concordar com o número apresentado no relatório enviado pela Ativore

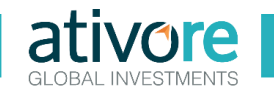

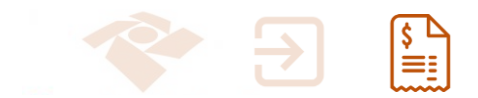

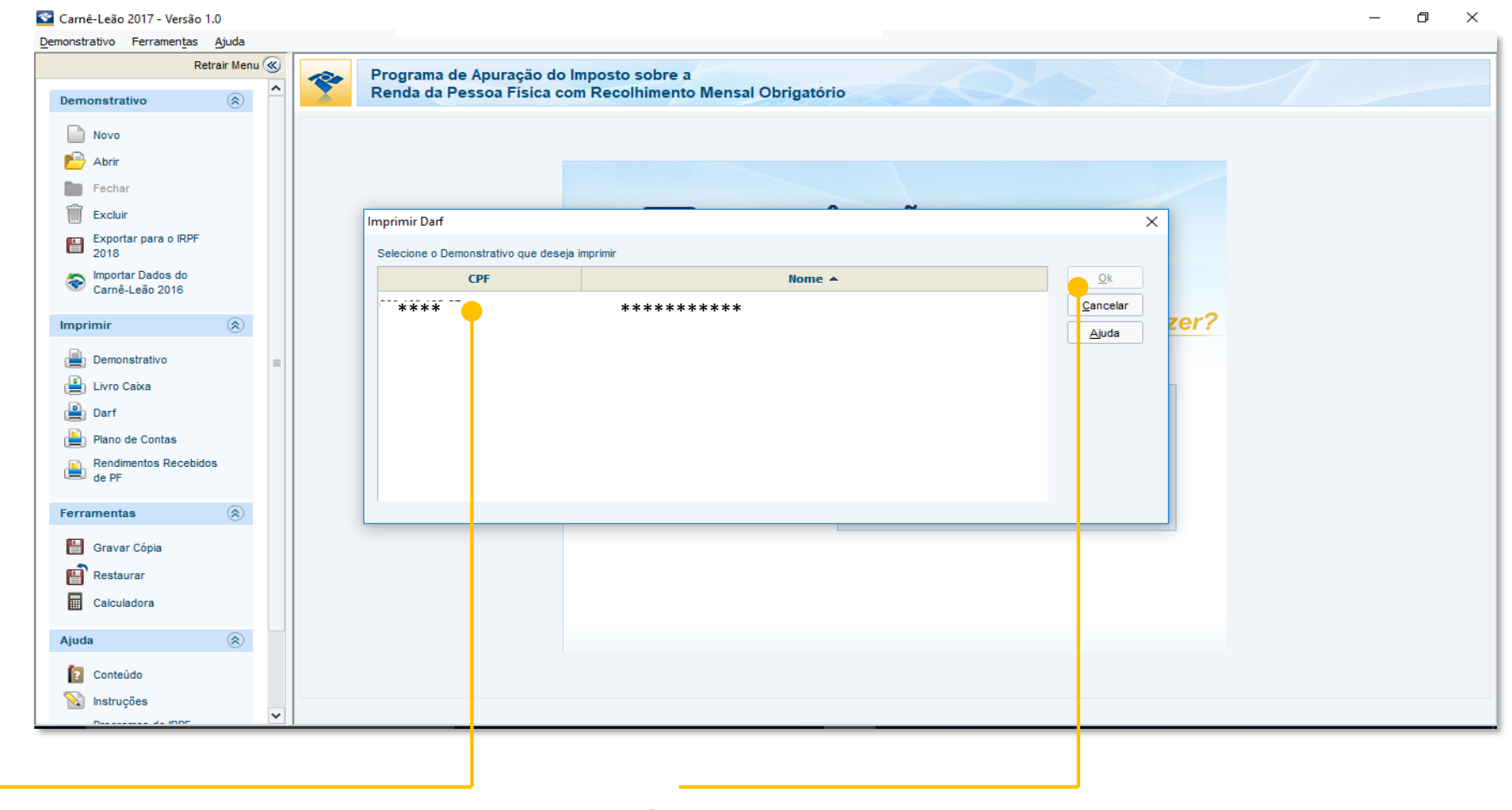

Selecionar o demonstrativo referente ao qual deseja gerar a guia de imposto

Após selecionar o demonstrativo que deseja gerar as guias, clicar em "Ok"

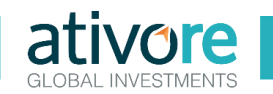

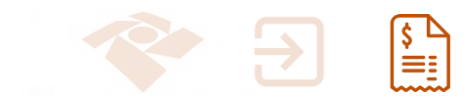

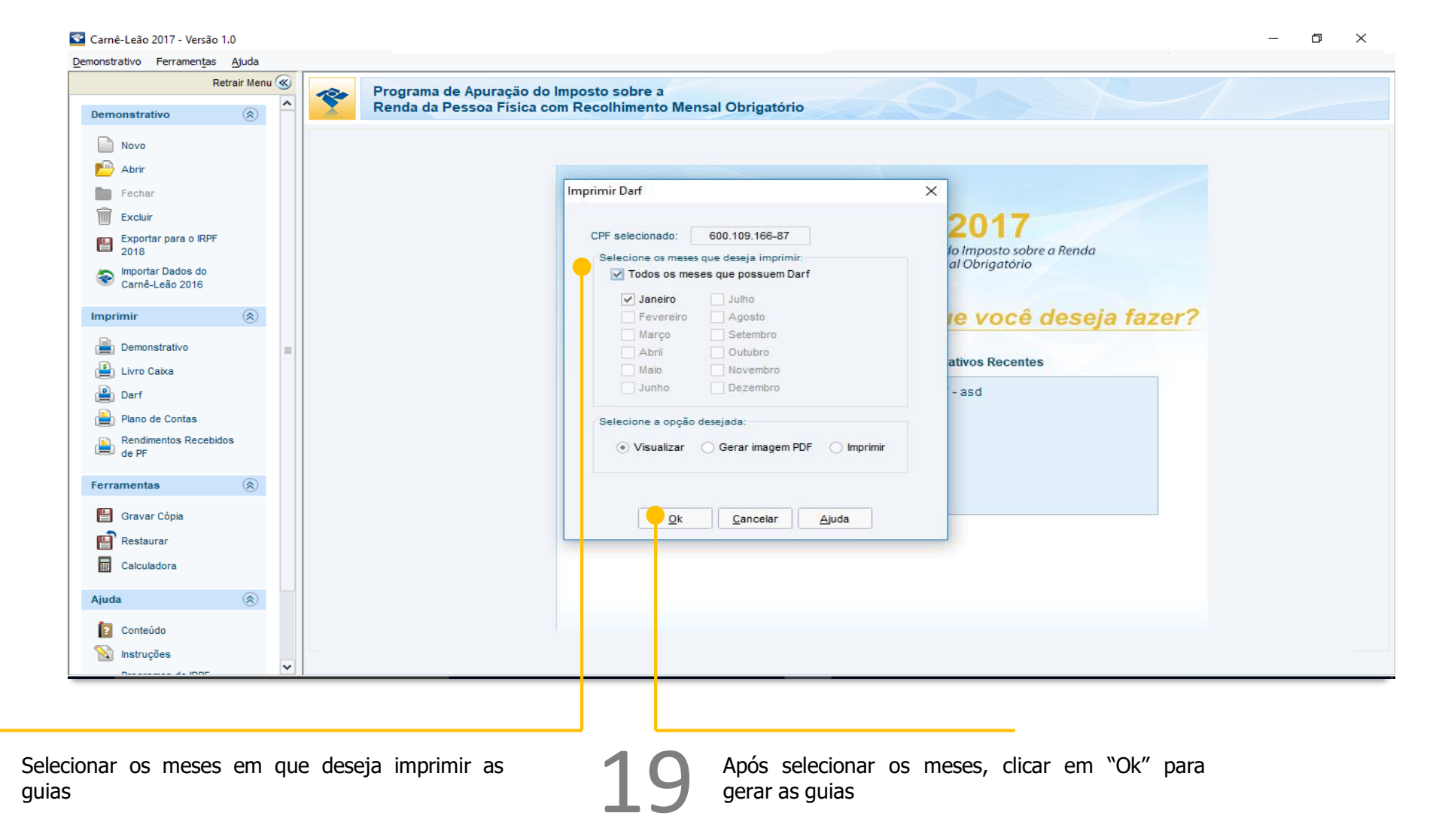

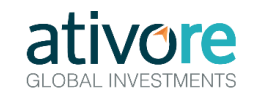

# Geração das guias de impostos a pagar (DARF)

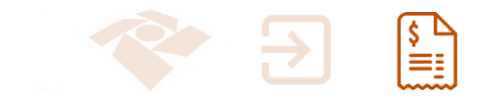

Exemplo de guia de imposto emitida

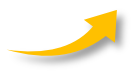

| 10000100.00                             | MINISTER                                | IO DA FAZENDA                                                                                                    |                                                                | 06/06/2017                                                                                                    |                                                                                                    |
|-----------------------------------------|-----------------------------------------|----------------------------------------------------------------------------------------------------|----------------------------------------------------------------|----------------------------------------------------------------------------------------------------|----------------------------------------------------------------------------------------------------|
| 1                                       |                                         | · · · · · · · · · · · · · · · · · · ·                                                                                                    |                                                                |                                                                                                    |                                                                                                    |
| v                                       |                                         |                                                                                                    |                                                                |                                                                                                    |                                                                                                    |
|                                         | 1084                                    | MINISTÉRIO DA FAZENDA 02 Parlode                                                                                                    | cie Ap                                                         | oração                                                                                                    | 06/06/2017                                                                                                    |
| -                                       | 35.8.0                                  |                                                                                                    |                                                                |                                                                                                    |                                                                                                    |
| 01                                      | 2                                       |                                                                                                    |                                                                |                                                                                                    |                                                                                                    |
|                                         | 1                                       |                                                                                                    | 02                                                             | Período de Apuração                                                                                                    |                                                                                                    |
| L 1                                     |                                         | SECRETARIA DA RECEITA FEDERAL DO BRASE                                                                                                    | -                                                              |                                                                                                    | 06/062017                                                                                                    |
|                                         | 01                                      | CALCERT Documento de Arrecadação de Receitas Federais                                                                                                    | 03                                                             | Número CPF ou CNPU                                                                                                    | 118.338.637-04                                                                                                    |
| -                                       |                                         | Darf                                                                                                    | 04                                                             | Código da Receita                                                                                                    | 8523                                                                                                    |
|                                         |                                         |                                                                                                    |                                                                | Manage do Referência                                                                                                    |                                                                                                    |
|                                         |                                         | 01 Nome /Telefone                                                                                                    | 05                                                             | NUMBER OF PREFERENCE                                                                                                    |                                                                                                    |
|                                         | -                                       | VAGNER MOREIRA QUITO JUNIOR                                                                                                    | 06                                                             | Data de Vendimento                                                                                                    | 31/072017                                                                                                    |
|                                         |                                         |                                                                                                    | 07                                                             | Valor do Principal                                                                                                    |                                                                                                    |
|                                         |                                         |                                                                                                    | 07                                                             |                                                                                                    | 13.500                                                                                                    |
| L                                       | 1                                       |                                                                                                    | 08                                                             | Valor da Multa                                                                                                    |                                                                                                    |
|                                         |                                         | ATENÇÃO                                                                                                    | 09                                                             | Valor dos Juros e/ou                                                                                                    |                                                                                                    |
|                                         |                                         | É vedado o recolhimento de tributos administrados pala Bocretaria da Receita<br>Federal do Brasil (RFB) cujo valor total seja infertor a R\$10.00. Ocorrendo tal                                                                                                    |                                                                | Enargia DU 145169                                                                                                    |                                                                                                    |
|                                         |                                         | returns to mass (vers) cito who how sets mante a reprotect determine as                                                                                                    |                                                                | Malor Total                                                                                                    |                                                                                                    |
|                                         |                                         | stuado a dore ese valor ao trbuto de mesmo códipo de períodos<br>subsequentes até que citotal sejalgual ou superior a P\$10,00.                                                                                                    | 10                                                             | Valor Total                                                                                                    |                                                                                                    |
| 4                                       |                                         | Recardo meser (PH) opis melo nost alle transca reprocesso presentes a<br>stratado, addresa valar ao Musico da manare<br>autoregames, atrique obstal sejurigual ou seperior a PB1000.                                                                                                    | 10<br>11                                                       | Valor Total<br>Autoriticação bancária (son                                                                                                    | norio 1ª o 2ª vias)                                                                                                    |
| e adda                                  |                                         | stando, addone cele vate ao titolo de movim color e periodo<br>adheiquente, alti que o total asjalgui ou sporter a REICOD.                                                                                                    | 10                                                             | Valor Total<br>Autoriticação banstiria (son                                                                                                    | nente 1º e 2º viaci                                                                                                    |
| *                                       | d addin.                                | stando, addone cele vate ao titolo de mosen cidop de periodo<br>adheiguente, alti que ototal asjalguil ou sportor a REICOD.                                                                                                    | 10                                                             | Valor Total<br>Autorificação bancária (son                                                                                                    | sono 1º e 2º viaj                                                                                                    |
| ۳-177 ×<br>01                           | d addis.                                | skodo, addore ose vdr. o itko o moeto dogo o periodo<br>adesigantes, al que o total sejalgad ou sporte a 16000.                                                                                                    | 10                                                             | Valor Total<br>Autorificação bandiria (son<br>Período de Apuração                                                                                                    | onto 1º e 2º stal)<br>06/06/2017                                                                                                    |
| 1.477 × 01                              |                                         | stando, addore del vider ao titole de medine color de periodo<br>adesigantes, all que otxal sejal qui ou seporte a FEFICO.                                                                                                    | 10<br>11<br>02                                                 | Valor Total<br>Autoriticação bandinia (con<br>Períosão de Apunição<br>Número CPP co/CNRJ                                                                                                    | anto 1º 42º Maij<br>06/062017                                                                                                    |
| т труг<br>01                            | · *******                               | studdo, addorer det vider an itiken en menen dobo en periodo<br>abericantes, all que otxal sejalgui ou seportra a REICOO<br>MINISTÉRIO DA FAZENDA<br>BLORE TANA DA RECEITA REDENAL DO BRASIL<br>Donamer de Areasagio do Rearia Fodoras                                                                                                    | 10<br>11<br>02<br>03                                           | Vakritad<br>Autorisação bandria (son<br>Pariodo de Apunção<br>Número CPF ou CNRJ                                                                                                    | 000062017<br>116.338.637.04                                                                                                    |
| * 1997 × 01                             | م مورد».<br>01                          | Alterior, address data vider un litter de medien objection<br>attende un de control sejalgui ou suportra a REFOOL<br>MINISTERIO DA FAZENDA<br>BORTE TARIA DA RECETA FEDERAL DO BRAGE<br>Domento da Arreadado de Realisa Federal<br>Darf                                                                                                    | 10<br>11<br>02<br>03<br>04                                     | Vaior 1 dal<br>Autorificação bandiria (son<br>Período de Apunição<br>Namero CPP ou CNRJ<br>Código de Resena                                                                                                    | C60062017<br>118.338.637<br>C623                                                                                                    |
| ग् <sub>री</sub> क्षा ><br>01           | · • • • • • • • • • • • • • • • • • • • | Alexicantes, all que o total sejal qui ou agorte a fEDICO.<br>MINISTERIO DA FAZENDA<br>BIORE TANA DA FAZENDA<br>BIORE TANA DA FAZENDA<br>DORE TANA DA FAZENDA<br>DA FAZENDA<br>DA FAZENDA                                                                                                    | 10<br>11<br>02<br>03<br>04<br>05                               | Vaior 1 dal<br>Autorificação bandaria (son<br>Paríodo da Apunação<br>Nămero CPP du CNRJ<br>Código da Pacana<br>Namero de Palardincia                                                                                               | 06062017<br>116.336.637.04<br>8523                                                                                                    |
| 1 vager > 01                            | · • • • • • • • • • • • • • • • • • • • | Alexadoaddore des vider ao etitos de medino dobo de partodo<br>adesignantes, el que o total sejuigad ou suporte a FERICO.<br>MINISTÉRIO DA FAZENDA<br>Escreta Taña Da Pracetada<br>Bacerta Taña Da Pracetada<br>Darf<br>1 Nove / Taktore                                                                                                    | 10<br>11<br>02<br>03<br>04<br>05                               | Vaior 1 dal<br>Autorificação bandina (son<br>Período de Apungão<br>Namero CPP co/CNRI<br>Código da Recona<br>Namero de Relevina                                                                                                    | 06666017<br>118.38.637.04<br>8523                                                                                                    |
| 1 v v v v v v v v v v v v v v v v v v v | × 1995.9                                | Alexado. addore del vider ao litice de moders dobre de periodo<br>alexicantes, all que otxal sejalgui ou superior a REVICIO.<br>MINISTÉRIO DA FAZENDA<br>BIORE MARIA DA RECEITA PERIAL DO BRADE<br>Domento da le exalação de Rearta Pederas<br>Darfe<br>VIXINER MOREIRA CUITO JUNIOR                                                                                                    | 10<br>11<br>02<br>03<br>04<br>05<br>06                         | Valor Total<br>Autorificação bandaria (son<br>Parlodo de Apuração<br>Número GPF ou/CNIR)<br>Código de Recenta<br>Número de Rederância<br>Data de Vendimento                                                                        | 06062017<br>06062017<br>118.38.627.04<br>6523<br>10.1072017                                                                                                    |
| ग् <sub>र</sub> ्यूच् ><br>01           | د معروبه.<br>10                         | Alexado. addrese des valer ao vitade de modern a debor de partodo<br>alexadorates, alti que o total sejal qui ou suporto a REVICIO.<br>MINISTÉRIO DA FAZENDA<br>BICRE TANA DA RECEITA REDENAL DO BRASE<br>Domento da Arecadação do Reastas Fodoras<br>Darf<br>1 Nome / Takhore<br>VADIRE MORBINA QUEO JUNIOR                                                                                                    | 10<br>11<br>02<br>03<br>04<br>05<br>06<br>07                   | Vaior 1 dal<br>Auterificação bandaria (son<br>Período de Apuração<br>Namero CPP ou CNIR)<br>Código da Receita<br>Namero de Pateráncia<br>Data do Vendimento<br>Valor do Principal                                                  | Cococcorr     Cococcorr     Cococcorr   |
| ग् <sub>र</sub> ्यूच् ><br>01           | 2 vertes.                               | Alexido addare del vide ao altos de medio de medio de partos<br>alexidantes, el que otxal sejal qui ou sejor a RENCO.<br>MINISTERIO DA FAZENDA<br>BIORE TANA DA FRACENTA EDENAL DO BIAGE.<br>DERE TANA DA RECETA FEDERAL DO BIAGE.<br>DERE TANA DA RECETA FEDERAL DO BIAGE.<br>DERE TANA DA RECETA FEDERAL DO BIAGE.<br>DERE TANA DA RECETA FEDERAL DO BIAGE.<br>DERE TANA DA RECETA FEDERAL DO BIAGE.<br>DERE TANA DA RECETA FEDERAL DO BIAGE.                                                                                                    | 10<br>11<br>02<br>03<br>04<br>05<br>06<br>07<br>08             | Vaior 1 dal<br>Autorificação bandina (son<br>Período de Apungão<br>Names CPP cu-CNPJ<br>Código da Recenta<br>Namero de Referência<br>Data de Vensimento<br>Vator do Principal<br>Vator do Nincepal                                 | C06062017<br>C06062017<br>C116.336.637.04<br>E323<br>C116.72017<br>13.500                                                                                                    |
|                                         | 2 vertex.                               | Address and one of the set of the set of the methy of the order of the order of th | 10<br>11<br>02<br>03<br>04<br>05<br>06<br>07<br>08             | Vaior 1 dal<br>Autorificação bandina (son<br>Parifodo da Apunigão<br>Namero CPP ou CNPJ<br>Código da Pesena<br>Namero CP Par CNPJ<br>Código da Pesena<br>Data do Vondmento<br>Vaior do Nenguel<br>Vaior da Muta                    | Co6062017     Co6062017     S22 Mail     Co6062017     S23     S23     S2     S2     S |
| 101 c 1764                              | د م <u>وا</u> رم.<br>01                 | Alterication and an orbital sequences of the formation of the periods  MINISTÉRIO DA FAZENDA  BECHETAINA DA RECEITA FEDINAL DO BRASIL  DART  I Nome / Taktore  VACHER MOREIRA CUITO JURIOR  É excludo o recelhimento de Visiona admenimizana para Societas di Recetas  É excludo o recelhimento de Visiona admenimizana para Societas di Recetas                                                                                                    | 10<br>11<br>02<br>03<br>04<br>05<br>06<br>07<br>08<br>09       | Vaior 1 dai<br>Autorisação bandina (son<br>Parlodo de Apunação<br>Nămero OPF ou/CNRI<br>Código de Recenta<br>Námero de Recenta<br>Data de Vendomento<br>Vaior do Principal<br>Vaior do Principal<br>Vaior da Mala<br>Vaior da Mala | O6662017     O6662017     O6662017     O6662017     O6662017     O6662017     O118.38.837.04     O1010101     O1010101     O1010101     O1010101     O1010101                                                                                                    |
| 5 repr                                  | s adds.                                 | MINISTÉRIO DA FAZENDA MINISTÉRIO DA FAZENDA MINISTÉRIO DA MINISTÉRIO MINISTERIO MINISTERIO MINISTERIO MINISTERIO DA MINISTERIO DA | 10<br>11<br>02<br>03<br>04<br>05<br>06<br>07<br>08<br>09<br>10 | Vaior Total<br>Autorificação bandoras (son<br>Período de Apuração<br>Namero CPF ou CNIR)<br>Código da Pateria<br>Namero de Pateriana<br>Data de Venamento<br>Vaior de Vinte<br>Vaior de Vinte                                      |                                                                                                    |